## How to upload and link documents from Dropbox, OneDrive, and other repositories

If your documents are in a repository such as **Dropbox, Google Drive**, **OneDrive**, etc., links from Brightspace to these repositories may not work, so users will not be able to access these documents. To provide direct links to such documents, follow these steps:

- 1. Download the document from its repository location (e.g., from Dropbox) to your computer.
- 2. In Brightspace, click Manage Course and select Manage Files from the drop-down menu:

| Course Home | Content                           | Calendar | Communications 🗸                                                                          | Assessments 🗸 | Grades                    | Manage Course 🗸 | Help 🗸       |  |
|-------------|-----------------------------------|----------|-------------------------------------------------------------------------------------------|---------------|---------------------------|-----------------|--------------|--|
| 0%          |                                   |          | Visible                                                                                   |               | Ŷ                         | Course Admin    | e New        |  |
| Outcomes    | + New Unit                        | *        |                                                                                           |               | Classlist                 |                 |              |  |
| Week 1 - V  | Week 1 - Welcome and Introduction |          | Week 2                                                                                    |               | Intelligent Agents        |                 |              |  |
| Introductio |                                   |          |                                                                                           |               | Manage Files              |                 |              |  |
| ▶ Week 2    |                                   |          | We begin week 2 with a quick review of th<br>then take a deeper dive into the different t |               | view of th<br>different t | Quick Eval      | g. We<br>hat |  |
|             |                                   |          | could occur in nature.                                                                    |               |                           |                 |              |  |
| ▶ Week 3    |                                   |          |                                                                                           |               |                           |                 |              |  |

3. Select the location where you want to place the document – e.g., "Week 2", and click "Upload":

| Course Home Content Ca                                                          | alendar     | Communications 🗸             | Assessments 🗸           | Grades    | Manage Cou                 | rse 🗸 Help 🗸            |
|---------------------------------------------------------------------------------|-------------|------------------------------|-------------------------|-----------|----------------------------|-------------------------|
| Content Manage Files Co                                                         | urse Builde | er                           |                         |           |                            |                         |
| Location: Content → enforced                                                    | ▶ 7466-     | -co_sandbox_sampleco         | ourse → Week 0          | 2         | 占 A                        | dd Learning Object      |
| <ul> <li>Content/enrorced//</li> <li>Custom_widgets</li> <li>Week 01</li> </ul> |             | ┳ Wk 2 Lecture slides<br>✓ ℓ | .pptx 1<br>N            | .99<br>1B | PowerPoint<br>Presentation | Jan 15, 2024<br>5:47 PM |
| <ul> <li>Week 02</li> <li>Week 03</li> </ul>                                    |             | ⊕ Wk2 Intro.html 🗸           | <i>в</i> <sup>9</sup> К | .67<br>B  | Web Page                   | Jan 15, 2024<br>5:46 PM |

4. Upload the PDF from your computer and click Save:

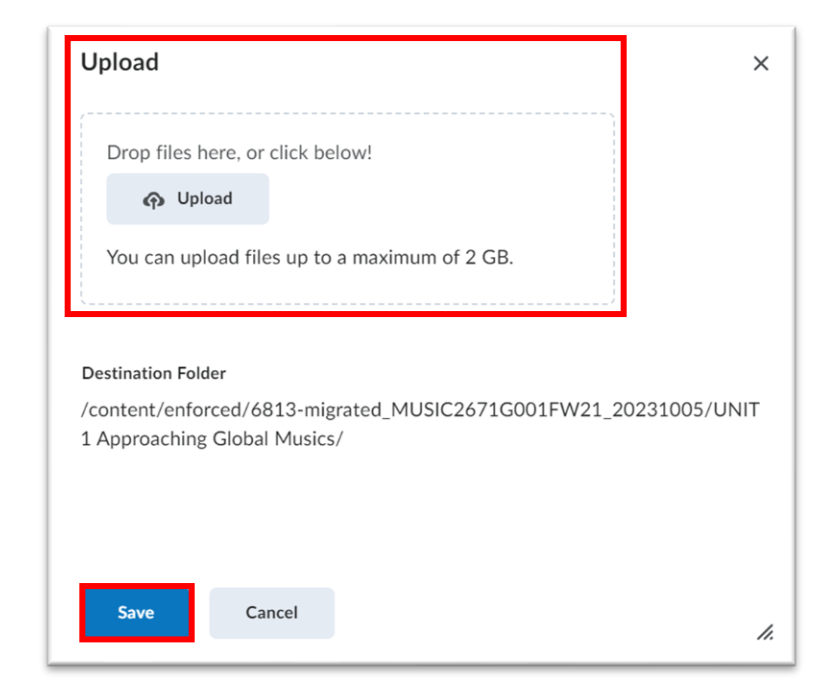

5. Go back to **Content** – Select the location where you want to place the document – e.g., "**Week 2**", and click "**Edit**" (Under the three dots on top right of the screen):

| Course Home Content Cale  | endar Communications 🗸 | Assessments 🗸 Grades N                                                                                                    | /anage Course 🗸 | Help 🗸     |
|---------------------------|------------------------|----------------------------------------------------------------------------------------------------|-----------------|------------|
| 0%<br>Outcomes + New Unit | Visible                | ¢                                                                                                    | Add Existing    | Create New |
| ▶ Week 1 - Welcome and    | Ŵee                    | k 2                                                                                                    | L L             | Edit       |
| Introduction              | vvcc                   | VVCCK Z                                                                                                    |                 |            |
| Wook 2                    | We begin w             | We begin week 2 with a quick review of the basics of chemical l<br>take a deeper dive into the different types of chemical reactions<br>nature. |                 |            |
| VVeek 2                   | nature.                |                                                                                                    |                 |            |
| Week 2                    |                        |                                                                                                    |                 | Delete     |
| vveek 3                   |                        |                                                                                                    |                 |            |

## 6. Select the **Insert Quicklink** Icon:

| K Back Edit Week                                                      | 2                                                                                                    |                                    |   |
|-----------------------------------------------------------------------|----------------------------------------------------------------------------------------------------|------------------------------------|---|
| Name *                                                                |                                                                                                    | Availability Dates &<br>Conditions | ⊳ |
| Add Due Date                                                          | Insert Quicklink                                                                                         | Always available                   |   |
| Paragraph V B I<br>Lato (Recom V 19px V                               | <u>U</u> × A⁄ ≡ × ≣ × bu of + × … X<br>× <b>T</b> ♥ ≕ & ∽ ℃ ♂                                            |                                    |   |
| We begin week 2 with a then take a deeper dive could occur in nature. | a quick review of the basics of chemical bonding. We into the different types of chemical reactions that |                                    |   |

## 7. Select Course File:

| K Back Edit Week 2                |                  |           |
|-----------------------------------|------------------|-----------|
| Add Due Date                      | Insert Quicklink | × Dates & |
| escription                        | Course Materials |           |
| Paragraph ~ <b>B</b> I <u>U</u> ~ | Announcements    | >         |
| Lato (Recom V 19px V              | Assignments      | >         |
| then take a deeper dive into t    | 苗 Calendar       | >         |
| could occur in nature.            | E Checklist      | >         |
|                                   | Content          | >         |
|                                   | 💁 Course File    | >         |
| Save and Close Save               | Discussions      | >         |

8. Select "Week 2" (or whichever location the PDF was placed in):

| K Back Edit Week 2                                        |                  |           |
|-----------------------------------------------------------|------------------|-----------|
| Add Due Date                                              | Insert Quicklink | × Dates & |
| escription                                                | File name        | Q         |
| Paragraph V <b>B</b> I <u>U</u> V<br>Lato (Recom V 19px V | Course File      |           |
| We begin week 2 with a quick                              | custom_widgets   | >         |
| then take a deeper dive into t could occur in nature.     | Week 01          | >         |
|                                                           | Week 02          | >         |
|                                                           | Week 03          | >         |
|                                                           | Week 04          | >         |
| Save and Close Save                                       | Week 05          | >         |

## 9. Click on the PDF you uploaded:

| K Back Edit Week 2                                                 |                                          |                       |         |   |
|--------------------------------------------------------------------|------------------------------------------|-----------------------|---------|---|
| Add Due Date                                                       | Insert Quicklink                         | ×                     | Dates & | D |
| Description                                                        | File name.                               | Q,                    |         |   |
| Paragraph ~ <b>B</b> I <u>U</u> ~<br>Lato (Recom ~ 19px ~ <b>F</b> | Week 02                                  |                       | _       |   |
| We begin week 2 with a quick                                       | Reading Chemical Bonding an Overview.pdf | <b>M</b> <sup>1</sup> |         |   |
| could occur in nature.                                             | 💇 Wk 2 Lecture slides.pptx               | an'                   |         |   |
|                                                                    | Wk2 Intro.html                           | ø                     |         |   |
|                                                                    | Wk2 Lecture Slides.pdf                   | an'                   |         |   |
| Save and Close Save                                                |                                          |                       |         |   |

| Add Due Date                                                                                                    | Availability Dates &<br>Conditions | I |
|----------------------------------------------------------------------------------------------------|------------------------------------|---|
| Paragraph $\checkmark$ $\blacksquare$ $\checkmark$ $\blacksquare$ $\bullet$ $\bullet$ | Always available                   |   |
| We begin week 2 with a quick review of the basics of chemical bonding. We then take a deeper dive into the different types of chemical reactions that could occur in nature.                                                                                                    |                                    |   |
| Reading Chemical Bonding an Overview.pdf                                                                                                    |                                    |   |
|                                                                                                    |                                    |   |

10. Your PDF is now linked in the location you specified. Click **Save and Close**.

Your content page will include the PDF link so users can access the document:

| Course Home Content Calendar               | Communications ~ Assessmen                                         | ts ∽ Grades Manage Course ∽ Help ∽                                                                                    |
|--------------------------------------------|--------------------------------------------------------------------|----------------------------------------------------------------------------------------------------|
| 0%<br>Outcomes + New Unit 🏶                | Visible                                                            | Add Existing     Create New                                                                                           |
| Week 1 - Welcome and Introduction          | Week 2                                                             |                                                                                                    |
| ▼ Week 2                                   | We begin week 2 with a q<br>take a deeper dive into the<br>nature. | uick review of the basics of chemical bonding. We then<br>e different types of chemical reactions that could occur in |
| Lecture Slides -<br>Chemical Bonding and F | Reading Chemical Bonding                                           | <u>3 an Overview.pdf</u>                                                                                              |
| To Do this Week                            |                                                                    |                                                                                                    |

Note: To embed the PDF, see "How to Embed a PDF document in OWL Brightspace"